# Vanue PORTAL DE COMPRAS Distribuidora

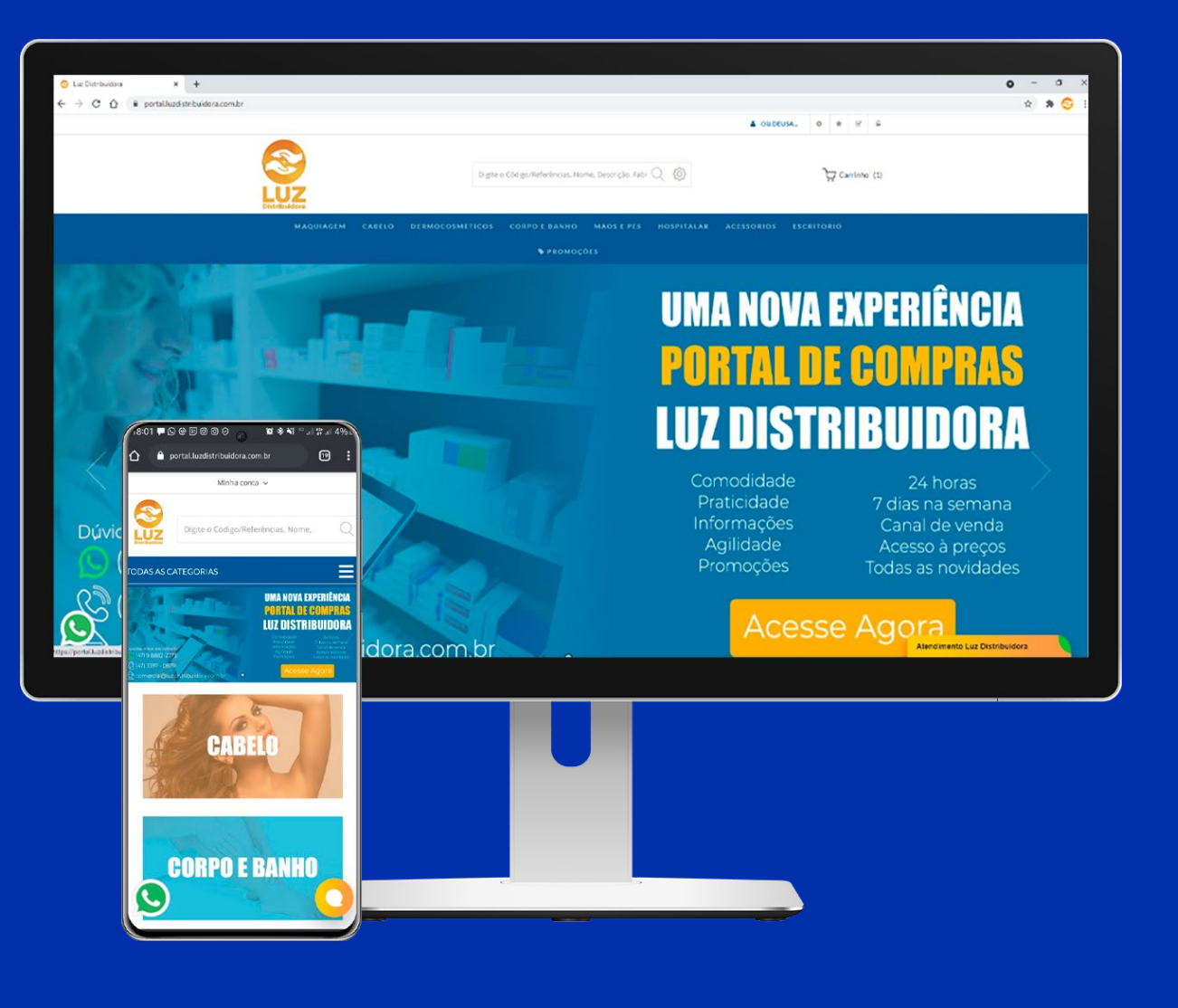

## ÍNDICE

- 1. ACESSANDO O SITE
- 2.DASHBOARD DO CLIENTE
- 3. PESQUISAS POR PRODUTOS
- 4. INFORMAÇÕES DOS PRODUTOS
- 5. PROMOÇÕES FLEXÍVEIS
- 6. CARRINHO DE COMPRA
- 7. FINALIZAÇÃO DO PEDIDO
- 8. SUPORTE

### **1. ACESSANDO O SITE**

- Site para acesso: portal.luzdistribuidora.com.br
- Clique na opção "Log in" para fazer acesso:

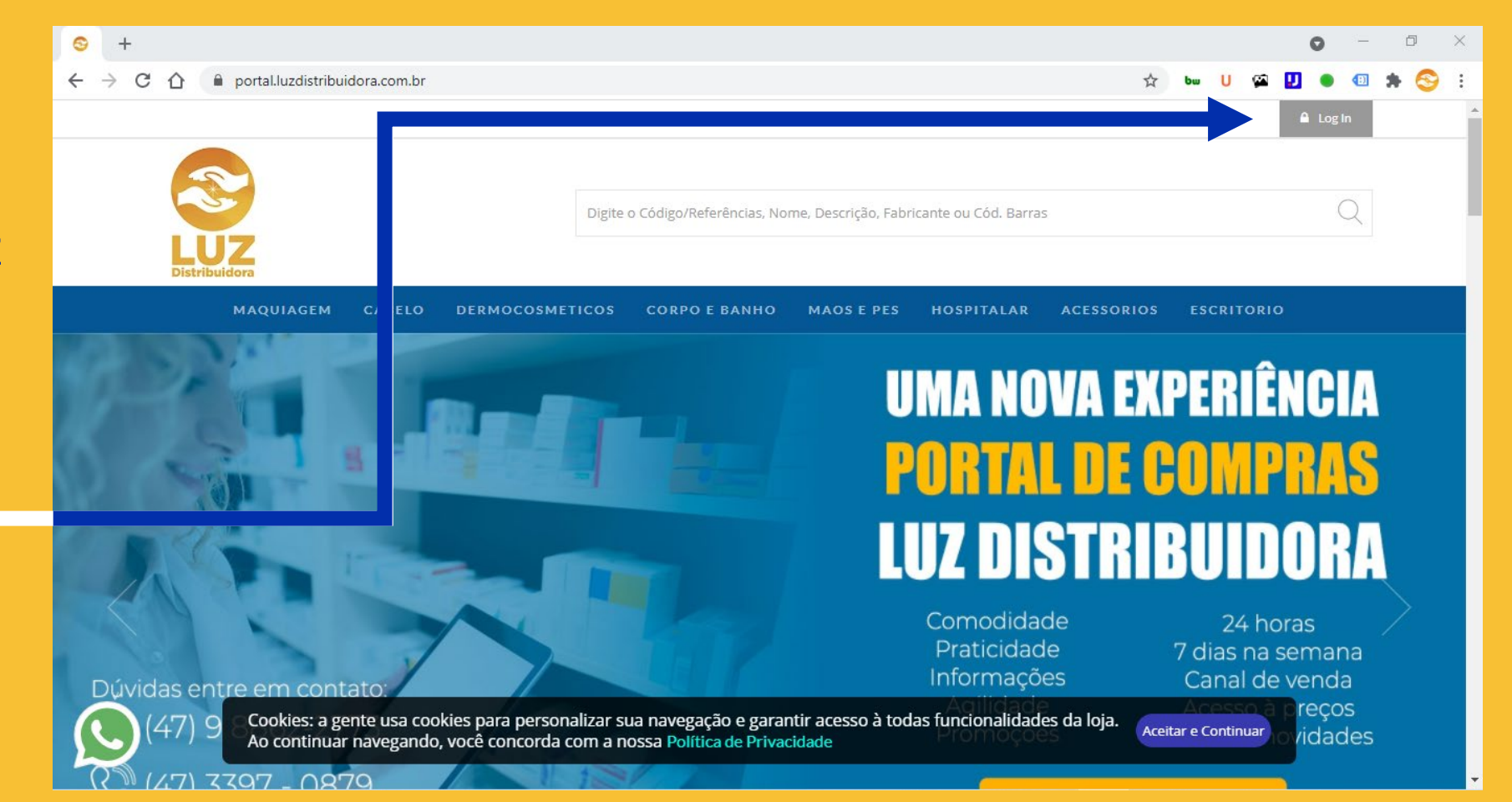

### **1. ACESSANDO O PORTAL**

- Vá na opção "Já sou cliente" e insira seu CNPJ e Senha
- Após por seus dados, clique em "Entrar".
- Caso ainda não tenha senha de acesso vá na opção "<u>Ainda não</u> <u>tem senha de acesso?</u> (clique aqui)"
- E preencha com seu CNPJ e receberá uma senha temporária em seu e-mail cadastrado junto a distribuidora. (entre em contato para descobrir ou atualizar seu e-mail de cadastro)
- Chat online
- Whats App: <u>47 9 8862-2773</u>
- Telefone fixo: <u>47 3397-0879</u>
- Email: <a href="mailto:comercial@luzdistribuidora.com.br">comercial@luzdistribuidora.com.br</a>

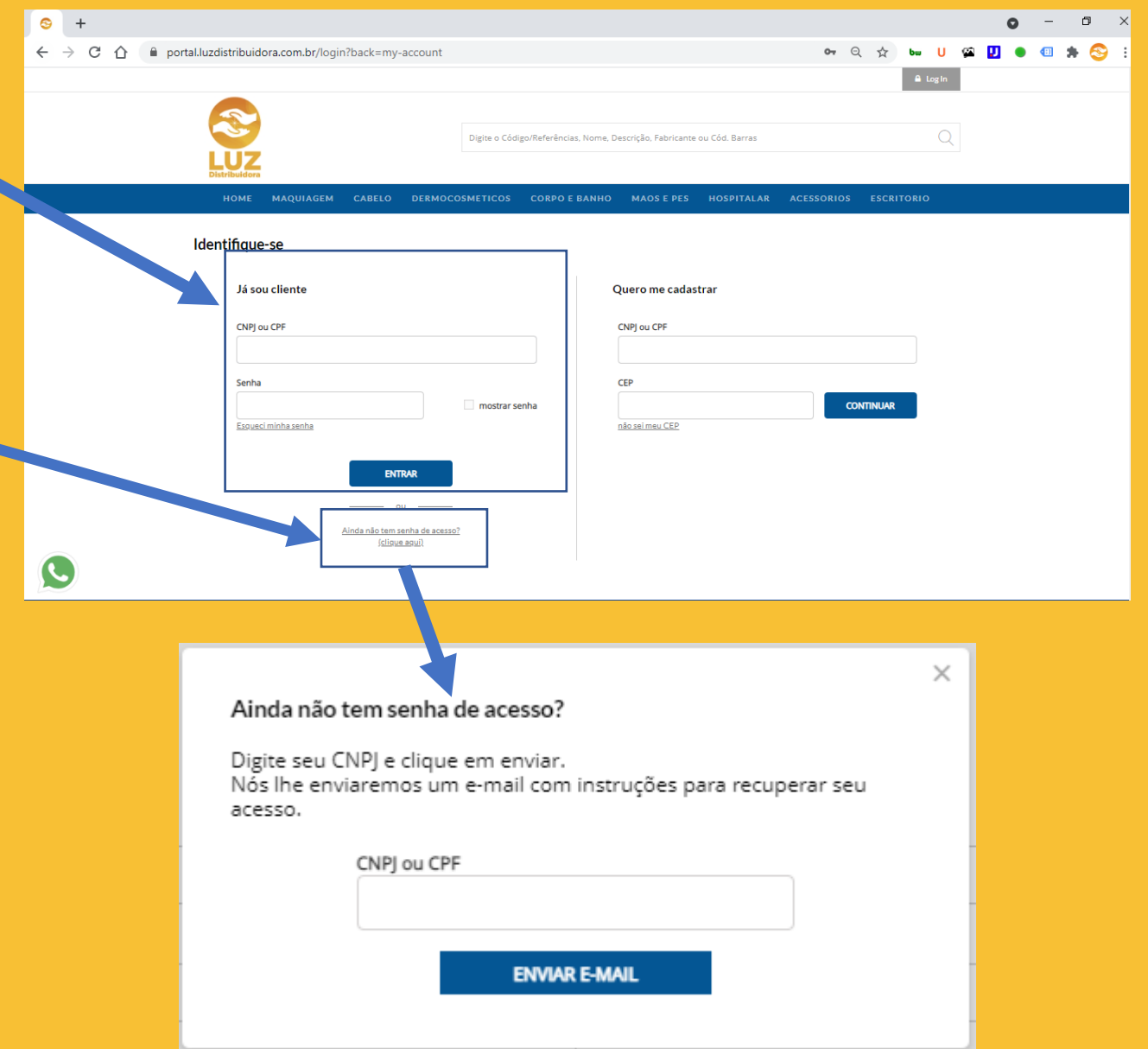

#### • HOME:

 Veja a variação de mix de produtos por categoria que você comprou conosco nos últimos meses.

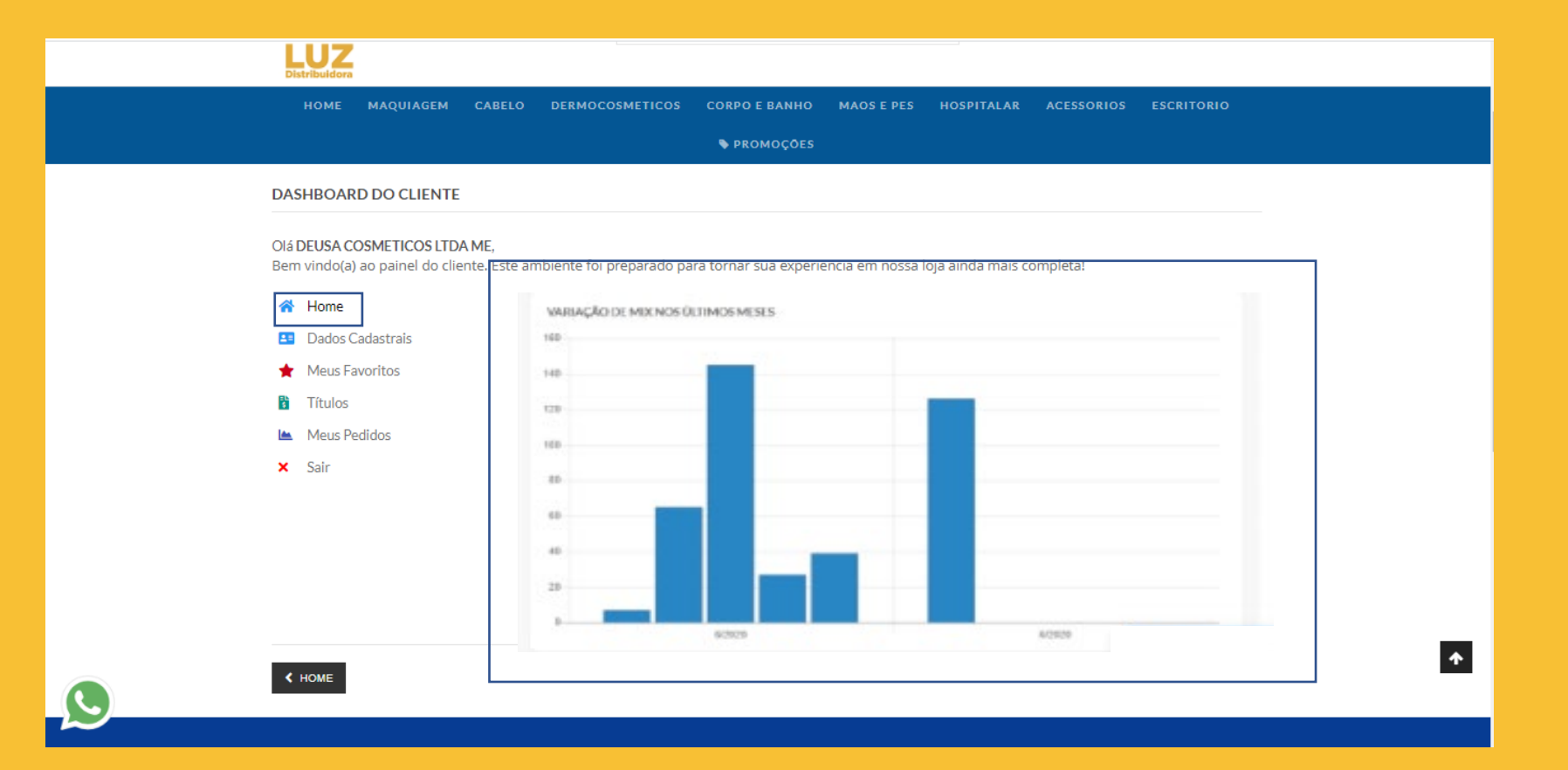

#### **DADOS CADASTRAIS:**

- MEUS DADOS: Veja os dados que tem cadastrado na empresa. (sendo possível alterar o e-mail cadastrado para recebimento de atualizações)
- MEUS ENDEREÇOS: Veja o endereço de entrega.

| HOME MAQUIAGEM                                          | CABELO                    | DERMOCOSMETICOS                                                                          | CORPO E BANHO         | MAOS E PES      | HOSPITALAR        | ACESSORIOS | ESCRITORIO |
|---------------------------------------------------------|---------------------------|------------------------------------------------------------------------------------------|-----------------------|-----------------|-------------------|------------|------------|
|                                                         |                           |                                                                                          | 🗣 PROMOÇÕES           |                 |                   |            |            |
| Painel Do Cliente PAINEL DO CLIENTE                     |                           |                                                                                          |                       |                 |                   |            |            |
| Olá DEUSA COSMETICOS LT<br>Bern vindo(a) ao painel do c | DA ME,<br>liente. Este ar | DADOS CADASTRAIS DADOS CADASTRAIS CNPJ : Razão Social : E-mail: E-mail: Senha de Acesso: | ra tornar sua experie | ncia em nossa l | oja ainda mais co | ompleta!   |            |

| <b>^</b> | Home             | (                                     |  |
|----------|------------------|---------------------------------------|--|
| 2=       | Dados Cadastrais | MEUS ENDEREÇOS                        |  |
| _        | \Xi Meus Dados   | Logradouro:                           |  |
|          | 둱 Meus Endereços | Bairro:                               |  |
| *        | Meus Favoritos   | Cidade: GASPAR - SC<br>CEP: 89110-524 |  |
| ŝ        | Títulos          |                                       |  |
|          | Meus Pedidos     |                                       |  |
| ×        | Sair             |                                       |  |

#### **MEUS FAVORITOS:**

Produtos que goste ou compre com frequência agora pode adicionar aos seus favoritos, e acessar mais rapidamente os itens.

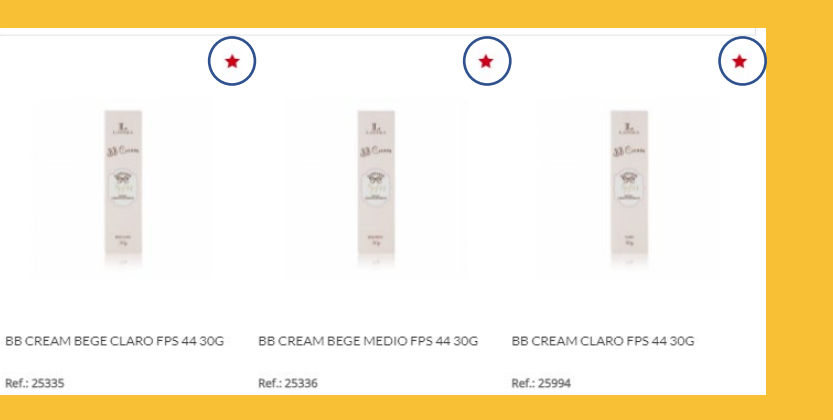

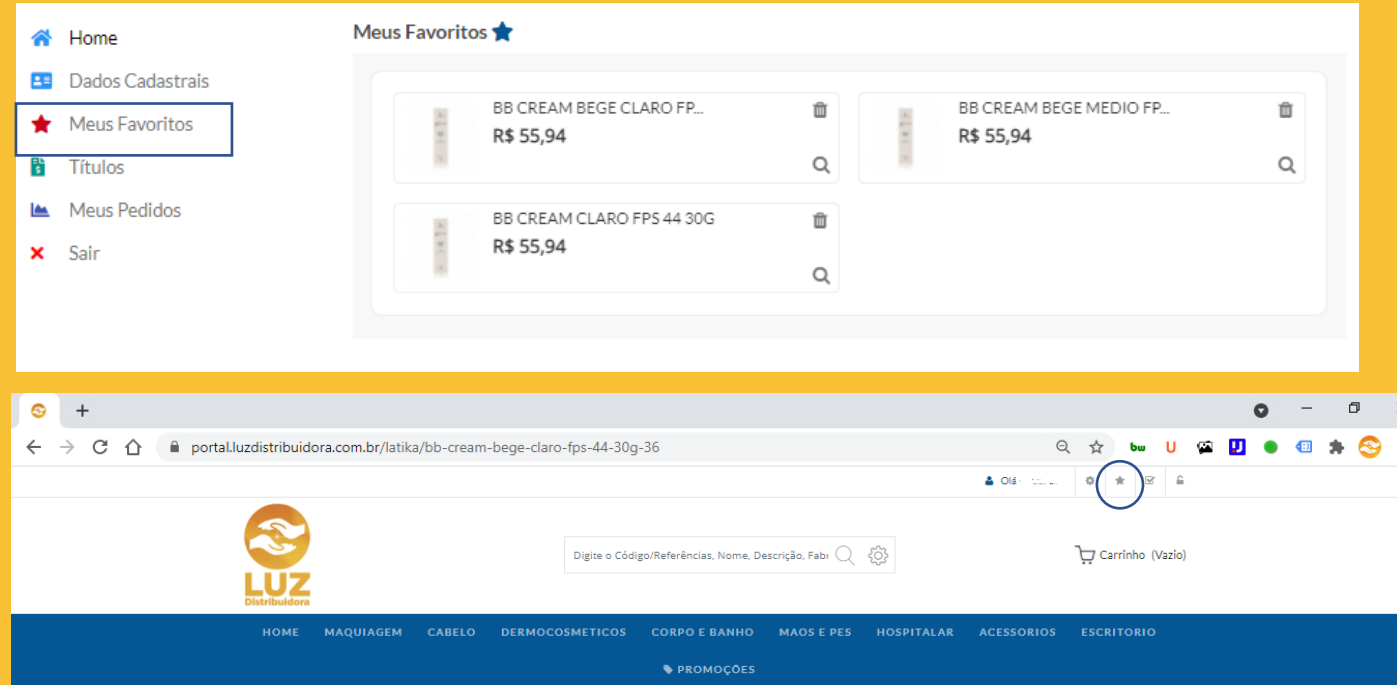

#### **2.DASHBOARD DO CLIENTE** TÍTULOS:

#### Estes são seus títulos dos últimos 3 meses

|                                                     | ente. Este ambiente foi preparado para t                 | ornar sua experiencia em nossa loji                 | ainda mais completal |
|-----------------------------------------------------|----------------------------------------------------------|-----------------------------------------------------|----------------------|
| 🔗 Home                                              | Meus Titules                                             |                                                     |                      |
| Diados Cadastrais                                   | Estes são seus títulos em aberto dos últ                 | imos 3 meses.                                       |                      |
| <ul> <li>Meus Favoritos</li> <li>Titulos</li> </ul> | Data da Eminiko: 13/07/2020 21:00<br>Status: OM ABERTO   | Data do Vencimiento: 12/09/2020<br>Nº Nota Fiscal:  | Valor: R\$ 678,80    |
| Meus Pedidos                                        | Data da Emissilio: 09/07/2020 21:50<br>Statue: DM ABERTO | Cata do Vencimento: 06/09/2020<br>Nº Nota Fiscal:   | Valor: 8\$ 626,25    |
|                                                     | Data da Errissão: 02/07/2020 21:90<br>Statut: EM ABERTO  | Data do Vencimento: 01/09/2020<br>Nº Nota Fiscal:   | Volue: R\$ 521,11    |
|                                                     | Data da Emissão: 24/06/2020 21:00<br>Status: EM ABERTO   | Data do Vencimento: 24/08/2020<br>14" Hista Fiscal: | Valor: #8 258,55     |
|                                                     | Deta de Emissão: 22/06/2020 21:00                        | Data do Vencimento: 22/06/2020                      | Valor: R\$ 392,54    |

#### **MEUS PEDIDOS:**

Pedidos realizados nos últimos 3 meses, clique em "detalhes do pedido" e veja os produtos contidos no pedido.

| <ul> <li>Painel Do Cliente</li> <li>PAINEL DO CLIENTE</li> </ul> |                                                     |                 |                |               |                      |             |                        |              |  |
|------------------------------------------------------------------|-----------------------------------------------------|-----------------|----------------|---------------|----------------------|-------------|------------------------|--------------|--|
| Olá ,<br>Bem vindo(a) ao painel do cliente.                      | Este ambiente foi pr                                | eparado para to | ornar sua expe | eriencia em n | ossa loja ainda mais | s completa! |                        |              |  |
| A Home MEUS PEDIDOS                                              |                                                     |                 |                |               |                      |             |                        |              |  |
| Dados Cadastrais                                                 | Dados Cadastrais PEDIDOS REALIZADOS NA LOJA VIRTUAL |                 |                |               |                      |             |                        |              |  |
| 🔶 Meus Favoritos                                                 | Nº pedido                                           | Data do pedido  | Valor          | Total de Mix  | Origem               | Atendimento | Status                 |              |  |
| Títulos                                                          | 637                                                 | 21/04/2021      | R\$ 258,44     | 5             | ECOMMERCE B2B        |             | CANC. PEDIDO DE VENDA  | VER DETALHES |  |
| 🗠 Meus Pedidos                                                   | 622                                                 | 20/04/2021      | R\$ 442,96     | 10            | ECOMMERCE B2B        |             | CANC. PEDIDO DE VENDA  | VER DETALHES |  |
| × Sair                                                           | 605                                                 | 19/04/2021      | R\$ 209,80     | 1             | ECOMMERCE B2B        |             | CANC. PEDIDO DE VENDA  | VER DETALHES |  |
|                                                                  | 603                                                 | 19/04/2021      | R\$ 287,41     | 2             | ECOMMERCE B2B        |             | CANC. PEDIDO DE VENDA  | VER DETALHES |  |
|                                                                  | 599                                                 | 19/04/2021      | R\$ 239,50     | 1             | ECOMMERCE B2B        |             | CANC. PEDIDO DE VENDA  | VER DETALHES |  |
|                                                                  | 601                                                 | 17/04/2021      | R\$ 865,76     | 4             | ECOMMERCE B2B        |             | CANC. PEDIDO DE VENDA  | VER DETALHES |  |
|                                                                  | 581                                                 | 16/04/2021      | R\$ 437,14     | 8             | ECOMMERCE B2B        |             | CANC. PEDIDO DE VENDA  | VER DETALHES |  |
|                                                                  | 580                                                 | 16/04/2021      | R\$ 676,12     | 10            | ECOMMERCE B2B        |             | CANC. PEDIDO DE VENDA  | VER DETALHES |  |
| PEDIDOS REALIZADOS EM OUTROS CANAIS                              |                                                     |                 |                |               |                      |             |                        |              |  |
|                                                                  | Nº pedido                                           | Data do pedido  | Valor          | Total de Mix  | Origem               | Atendimento | Status                 |              |  |
|                                                                  | _                                                   |                 |                |               |                      |             | Carregando informações |              |  |

### **3. PESQUISAS POR PRODUTOS**

#### • CAMPO DE PESQUISA:

- As pesquisas pelos produtos podem ser feitas por;
- <u>Código Interno da Luz;</u>
- Código de Barras;
- <u>Nome;</u>
- <u>Descrição</u>;
- Fabricante.
- Caso deseje, pode selecionar somente uma das opções para realizar a busca, afunilando mais a pesquisa.

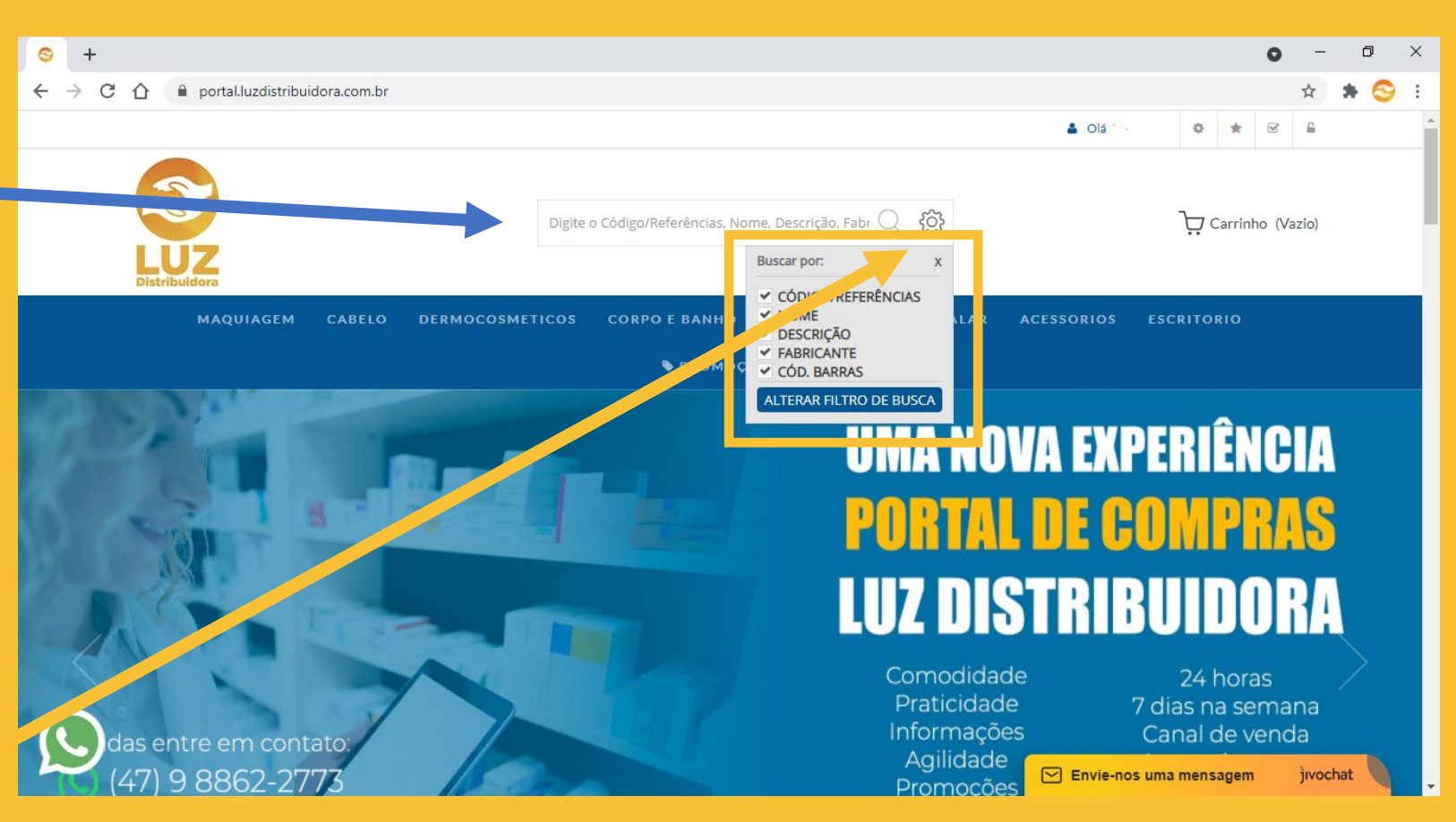

### **3. PESQUISAS POR PRODUTOS**

#### • CATEGORIAS E SUBCATEGORIAS:

- As categorias são uma forma de fazer a pesquisa por um produto.
- Assim que passar o mouse em cima delas, aparecerá as subcategorias, onde poderá clicar na subcategoria desejada e visualizar os produtos da categoria selecionada.

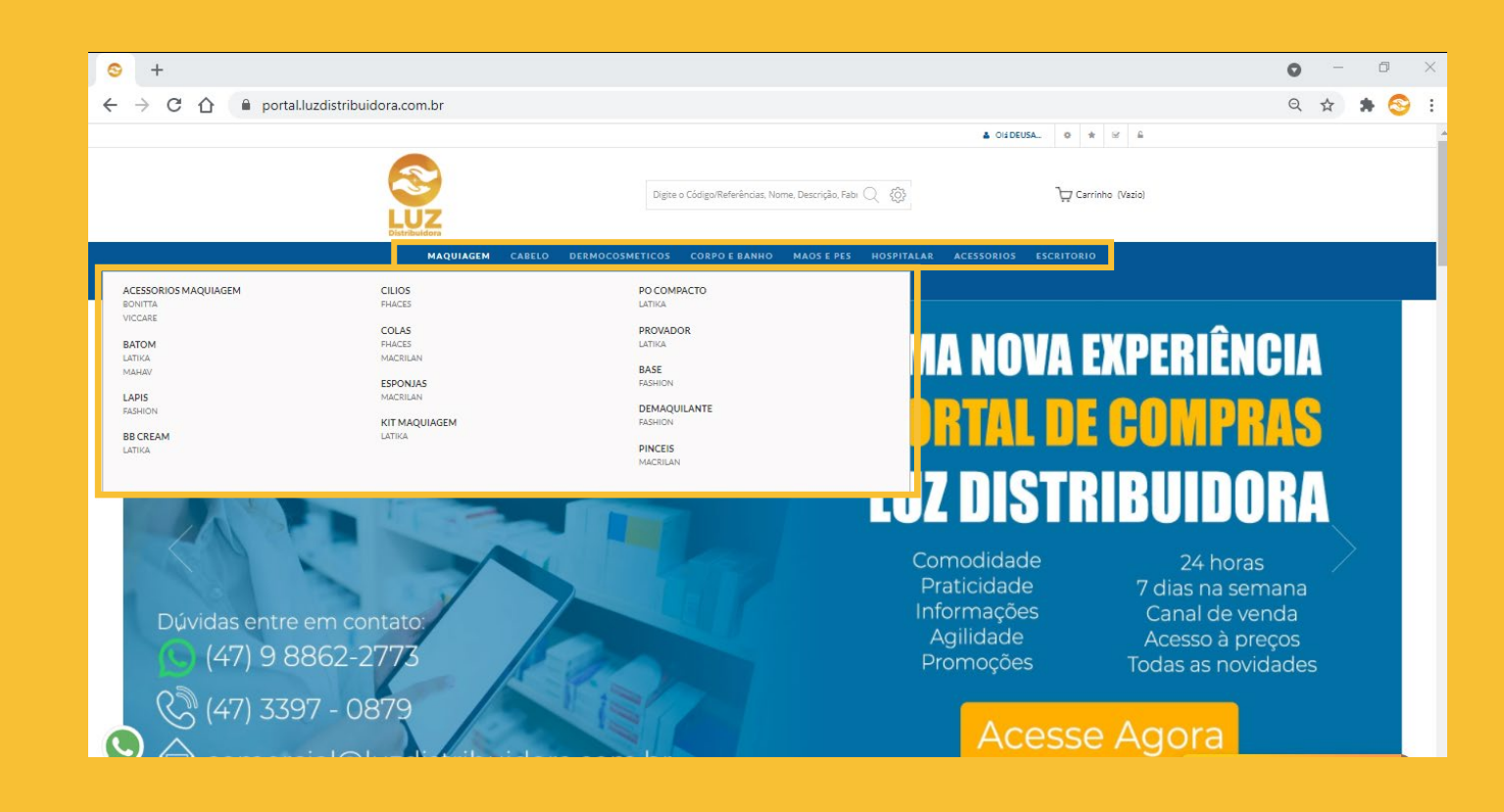

# 4. INFORMAÇÕES DOS PRODUTOS

- Ao pesquisar um produto, você consegue Ordenar por: ordenar por: mais barato, mais caro, de A a 🔫 Z ou de Z a A. Há duas opções de visualização, como <u>"grade</u>" ou como "lista". 🛶 Você também conseque selecionar a quantidade de itens por página, 12, 24 ou Itens por página 12 60.
- Em cada produto contém as seguintes • informações:

Valor Negrito: valor do produto 🔶 👫 55,94 un

- Quantidade: insira a quantidade que deseja do produto;
- Estrela: adicione o produto aos seus 🛶 🙀 favoritos:
- Carrinho: clique e adicione o produto ao seu carrinho.

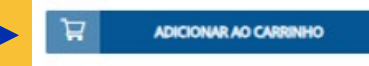

 Clicando no produto, você consegue ver as informações adicionais, como o código de barras, detalhes da imagem, descrição do produto e produtos que estão na mesma categoria do produto selecionado

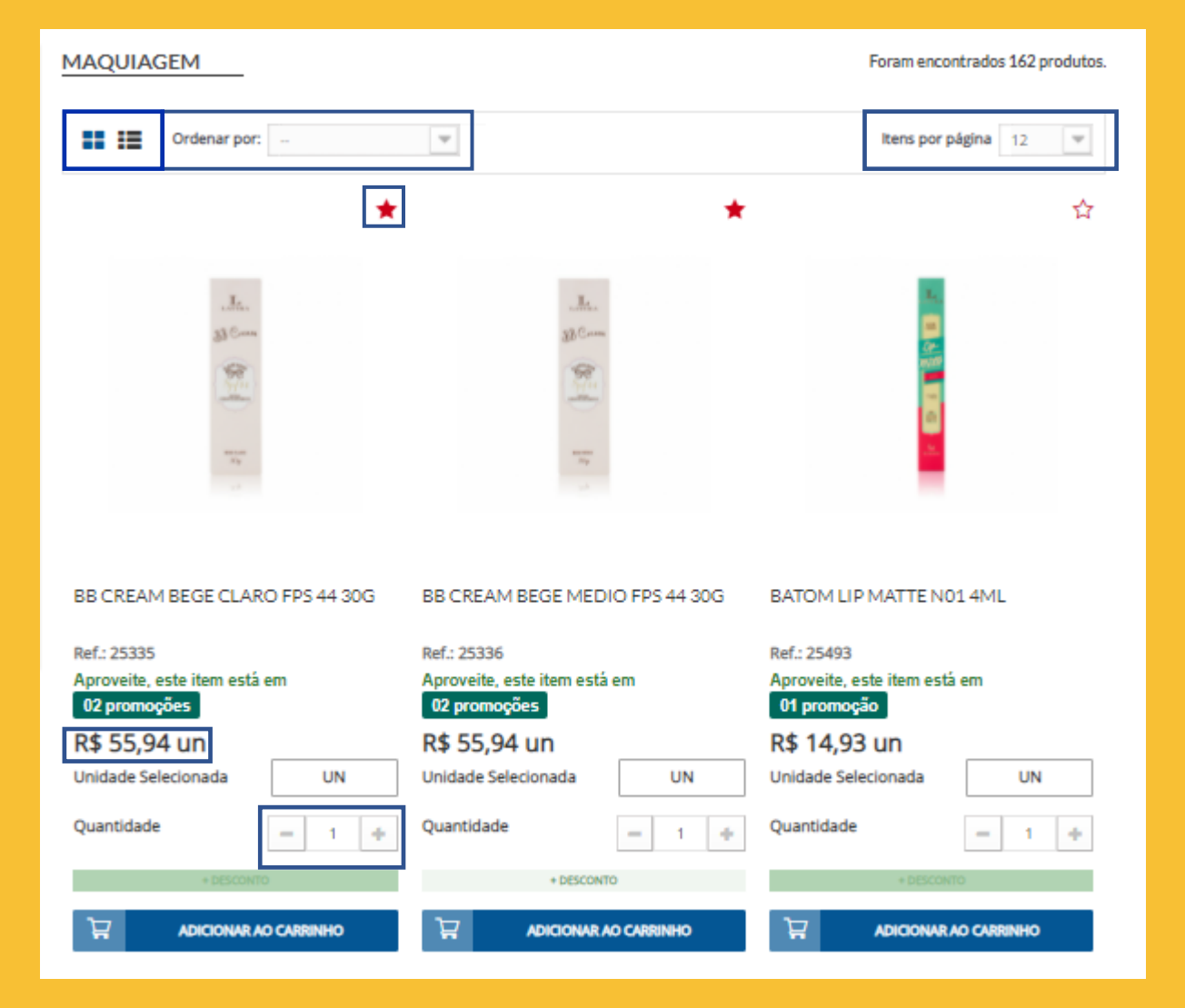

# **5. PROMOÇÕES FLEXÍVEIS**

 Para acessar as promoções basta ir na categoria
 <u>"promoções", no</u> menu de categorias.

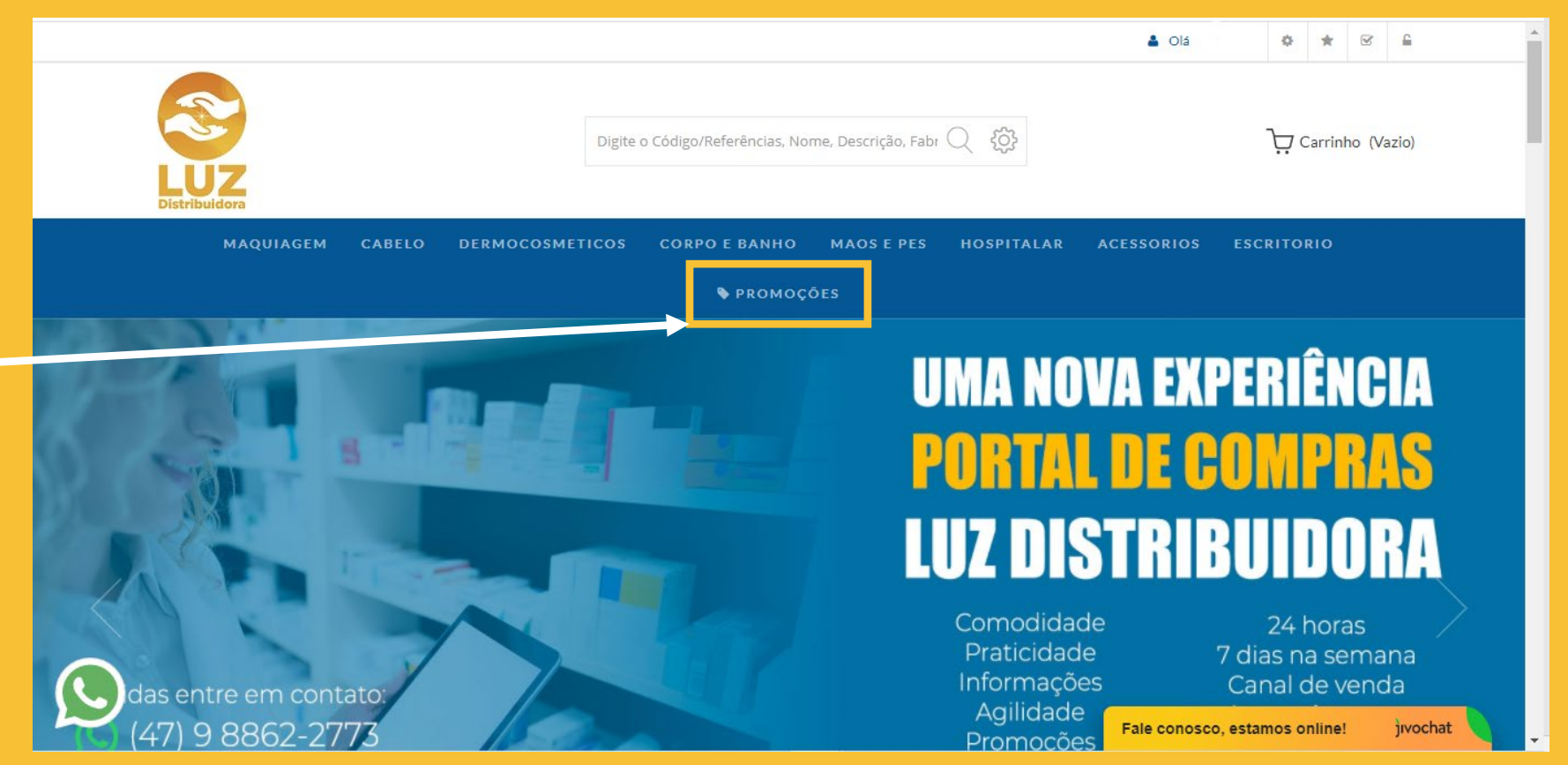

# **5. PROMOÇÕES FLEXÍVEIS**

 Aqui você tem liberdade para montar a promoção da maneira que melhor se adequa ao seu negócio. Escolha a quantidade e/ou os produtos que você deseja e adicione ao seu pedido. Cada promoção contém uma regra diferente!

#### Olá, Classica de Carto

Centralizamos neste canal apenas VENDAS PROMOCIONAIS selecionadas para sua empresa.

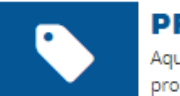

#### PROMOÇÕES FLEXÍVEIS

Aqui você tem liberdade para montar a promoção da maneira que melhor se adequa ao seu negócio. Escolha a quantidade e/ou os produtos que você deseja e adicione ao seu pedido. Cada promoção uma regra diferente!

| FILTROS DE PESQ  | UISA            |                                 |           |
|------------------|-----------------|---------------------------------|-----------|
| Cód. do produto: | Cód. de barras: | Nome do produto ou da promoção: |           |
|                  |                 |                                 | ् filtrar |
|                  |                 |                                 |           |
|                  | 514.04          |                                 |           |
| CREME ING ORIG   | EIM 24          |                                 |           |
|                  |                 |                                 |           |
| BB CREAM 40      |                 |                                 |           |
|                  |                 |                                 |           |
| ESMALTE LATIKA   | MIX 24 CORES    |                                 |           |
|                  |                 |                                 |           |
|                  |                 |                                 |           |
| KOSTUME KOLOR    | 36              |                                 |           |
|                  |                 |                                 |           |
| PROVADORES BB    | CREAM E POWDER  |                                 |           |
|                  |                 |                                 |           |
|                  |                 |                                 |           |
| DRICA 40         |                 |                                 |           |
|                  |                 |                                 |           |

### **6. CARRINHO DE COMPRA**

- Acesse o carrinho para ver os produtos que adicionou ao seu pedido.
- Nessa opção, você consegue alterar a quantidade ou excluir produtos.
- Para continuar seu pedido, e adicionar mais produtos, bastante clicar em "Escolher mais produtos", que voltará para a página anterior. Ou ao clicar na logo da Luz voltará a página inicial/home e você pode continuar adicionando mais produtos em seu pedido.

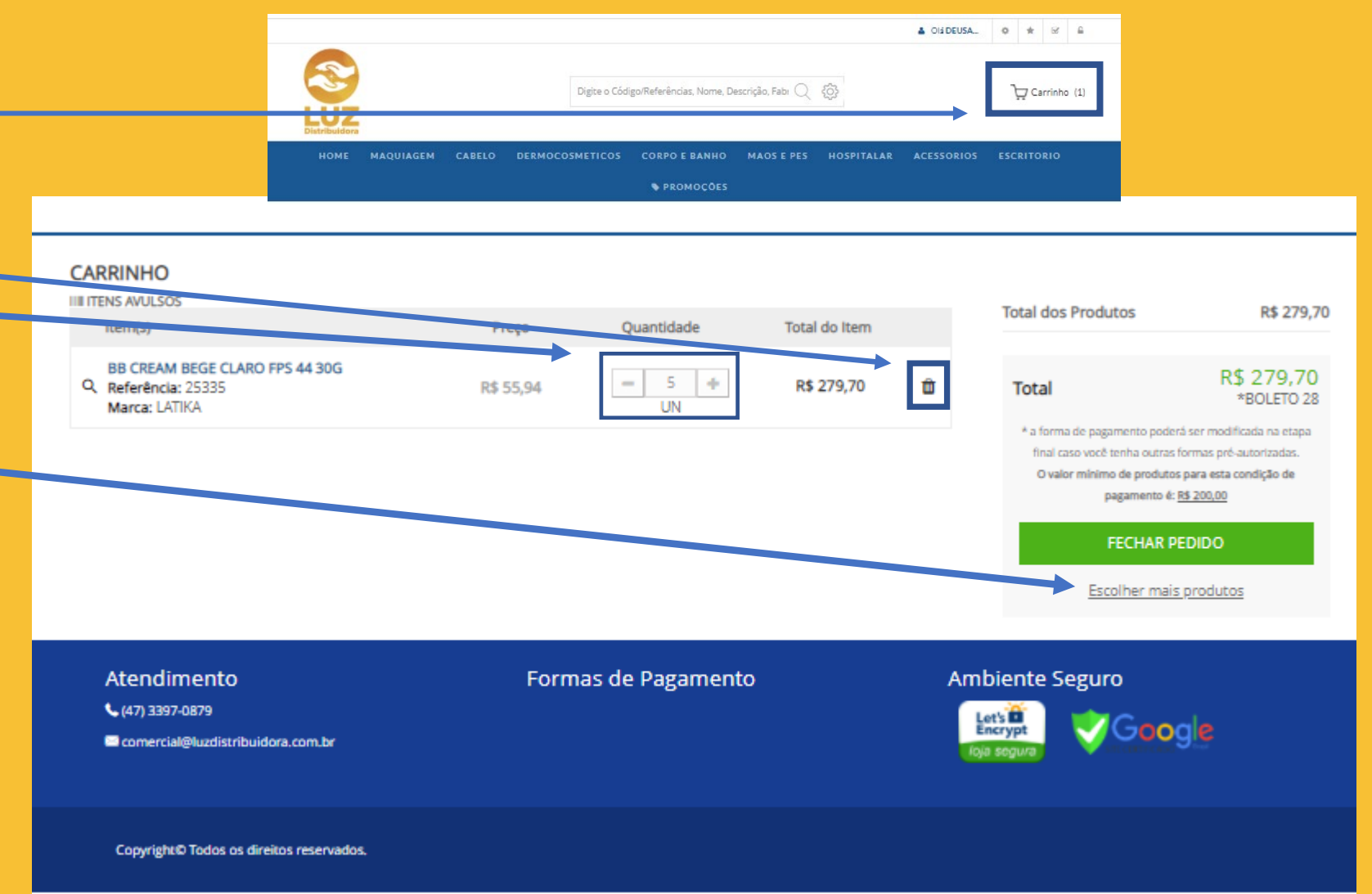

# 7. FINALIZAÇÃO DO PEDIDO

- Após ter escolhido os produtos e adicionado ao seu carrinho, clique em "Carrinho" no canto superior direito, para fazer a finalização da compra. Lembrando que o pedido mínimo é de R\$ 200,00
- Tudo certo com os itens selecionados? Então agora pode clicar em "FECHAR PEDIDO" confira seus dados cadastrais e endereço e então depois "IR PARA O PAGAMENTO".

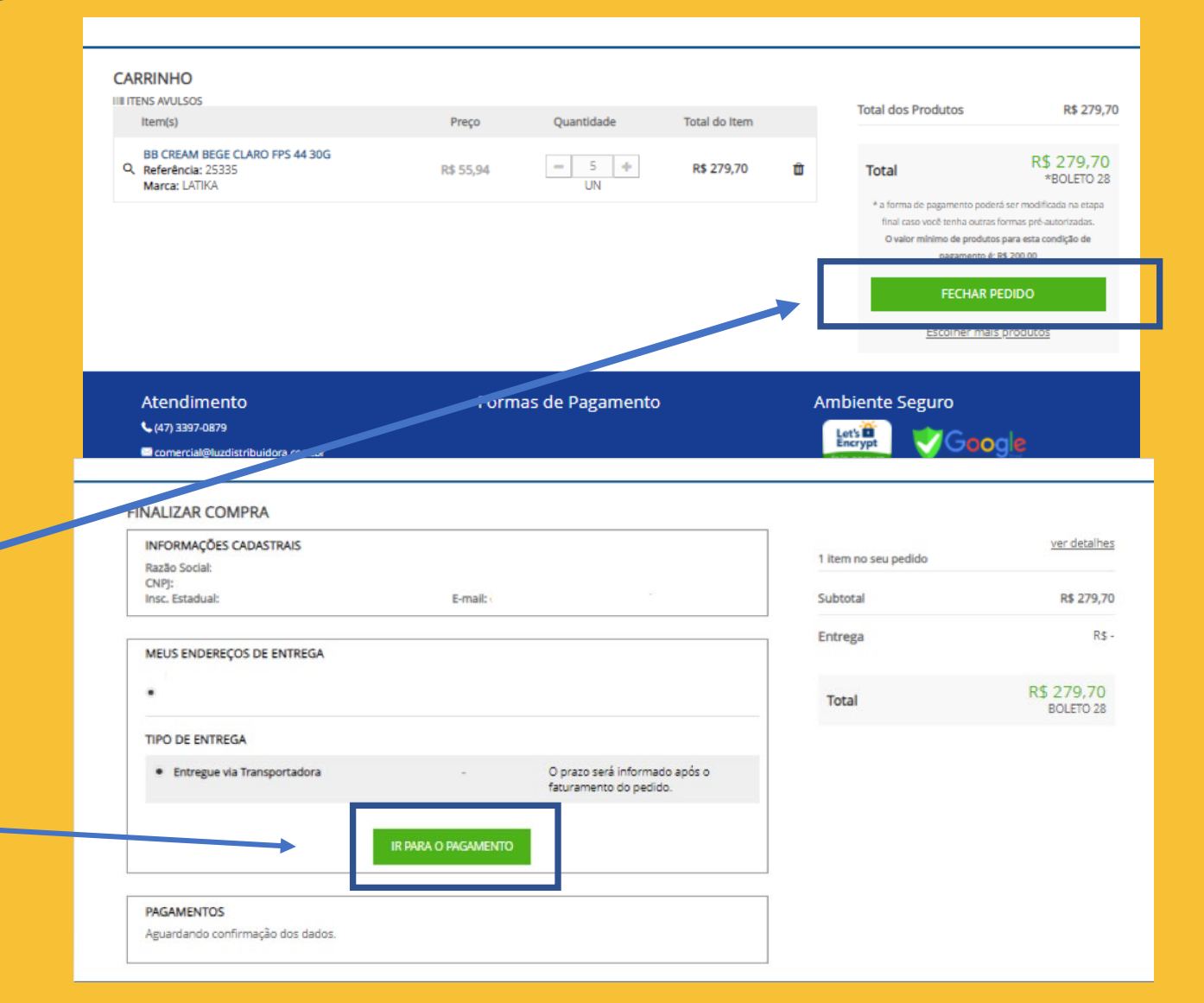

# 7. FINALIZAÇÃO DO PEDIDO

- Em "PAGAMENTOS", clique em "A FATURAR" que aparecerá as formas e condições de pagamentos.
- Nesta etapa, habilitará as condições de pagamento de acordo com o mínimo do pedido.
- Feito a escolha da condição de pagamento basta clicar em "CONFIRMAR PAGAMENTO E FINALIZAR".
- Você poderá acompanhar seu pedido na opção "MEUS PEDIDOS" localizado no
   "MINHA CONTA" no canto superior direito. ← → c ☆ ● portal.lu

|              |                                                                                |                                                                                                    | SELECIONE A FORMA DE PAGAMENTO DESEJADA:                      |                |          |
|--------------|--------------------------------------------------------------------------------|----------------------------------------------------------------------------------------------------|---------------------------------------------------------------|----------------|----------|
|              | PAGAMENTOS                                                                     |                                                                                                    | Escolha a forma de pagamento:                                 |                | -        |
|              | Selecione a forma de pagamer                                                   | nto desejada.                                                                                              | Escolha a forma de pagamento:                                 |                | <b>A</b> |
|              | S A Faturar                                                                    |                                                                                                    | BOLETO 07 MÍNIMO DE PRODUTOS S/ IMPOSTOS: RS 200,00 BOLETO 14 |                |          |
|              |                                                                                |                                                                                                    | MÍNIMO DE PRODUTOS S/ IMPOSTOS: R\$ 200,00                    |                |          |
|              |                                                                                |                                                                                                    | BOLETO 15<br>MÍNIMO DE PRODUTOS S/ IMPOSTOS: R\$ 200,00       |                |          |
|              |                                                                                |                                                                                                    | BOLETO 21                                                     |                | -        |
|              |                                                                                |                                                                                                    | comercial@luzdistribuidora.com.br                             |                |          |
|              | PAGAMENTOS<br>Selecione a for<br>SELECIONE A F<br>BOLETO 07 to<br>Continuar of | S<br>ma de pagamento desejada.<br>Iturar<br>FORMA DE PAGAMENTO DESEJAD/<br>Mínimo de Produtos s/ Impostos: | A:<br>R\$ 200,00]                                             |                |          |
|              |                                                                                |                                                                                                    |                                                               |                |          |
| Izulstribuld | ora.com.br                                                                     |                                                                                                    |                                                               |                |          |
|              |                                                                                | •                                                                                                    |                                                               |                |          |
|              |                                                                                | LUZ                                                                                                    | Digite o Código/Referências, Nome, Descrição, Fabr 📿 🔅        | ) Carrinho (1) |          |

### **8. SUPORTE**

- Qualquer dúvida que tiver sobre o Portal de Compras, você pode nos contatar pelos canais suporte, de segunda a sexta-feira das 09h às 17h:
- **CHAT:** Basta clicar em "Atendimento Luz Distribuidora" e nos enviar a mensagem.
- WHATSAPP: Basta clicar no ícone do "Whatsapp" e nos enviar a mensagem. Abrirá página para abrir o Whatsapp Web se estiver no computador, ou o aplicativo se estiver no celular. Número suporte: (47) 9 8862-2773.
- TELEFONE: Basta ligar para (47) 3397-0879.
- **E-mail:** Basta enviar para comercial@luzdistribuidora.com.br

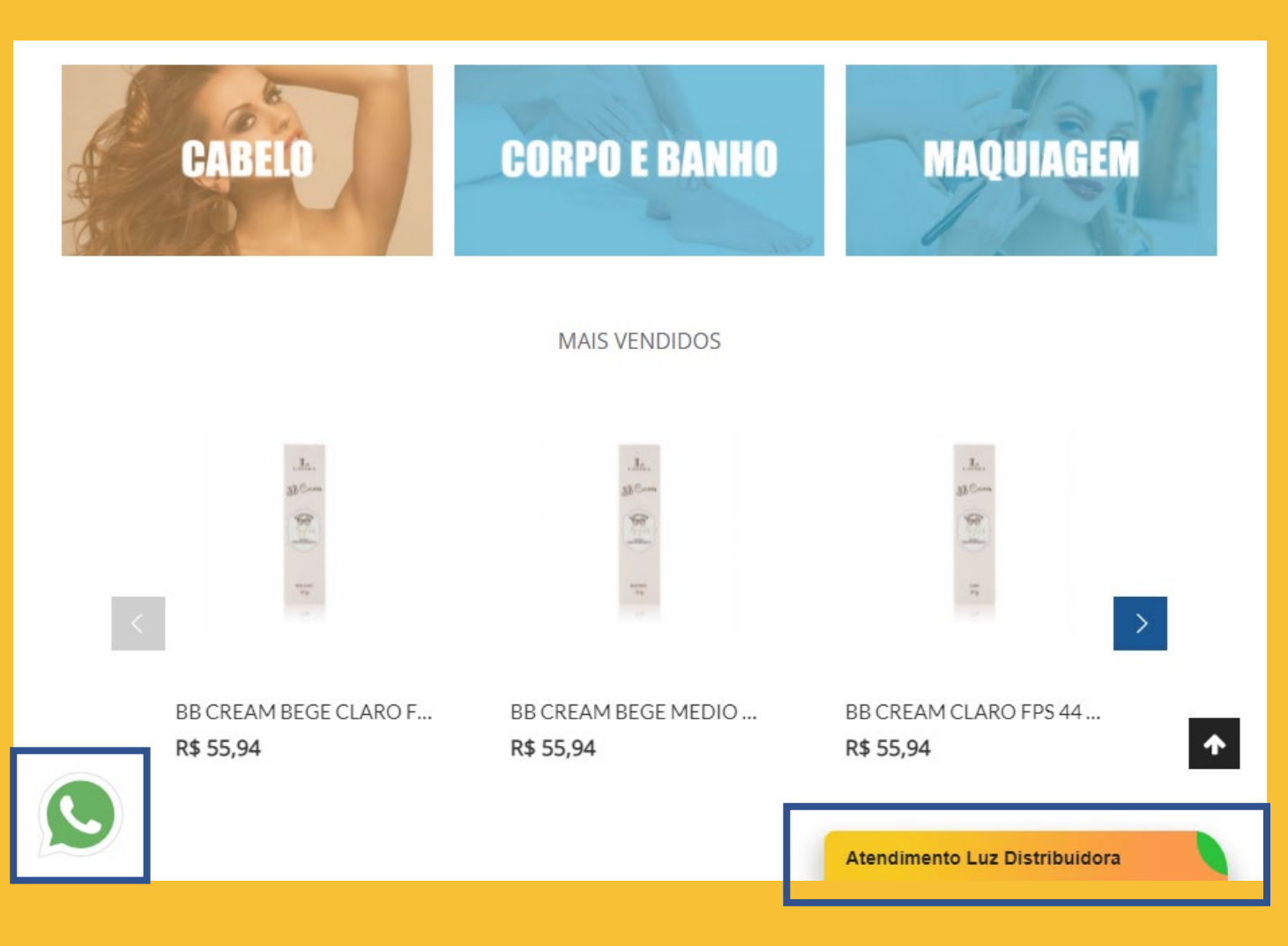